## Passer de PowerPoint 2007 à Office 365 pour les entreprises

## Découverte

L'apparence de la version de bureau de Microsoft PowerPoint 2013 a changé par rapport à celle des versions précédentes. Voici une brève présentation des nouvelles fonctionnalités et des modifications importantes qui ont été apportées.

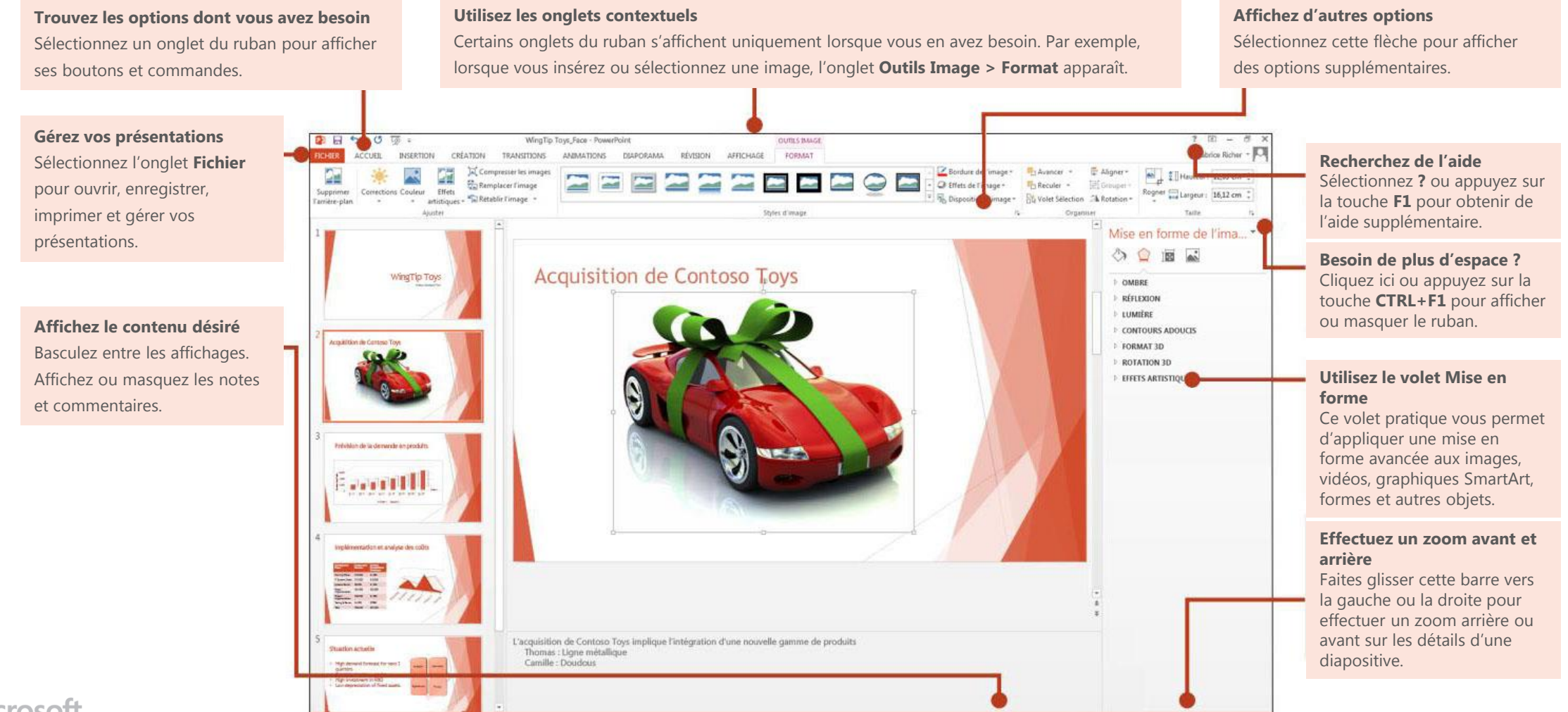

# Office

## Qu'est ce qu'Office 365 pour les entreprises ?

Tout comme Office 2007 était une suite d'applications de bureau, votre abonnement Office 365 pour les entreprises est une suite de services en ligne performants qui inclut la version la plus récente des applications de bureau Office.

Grâce à Office 365, vous pouvez :

- installer Office sur cinq ordinateurs ;
- afficher et modifier des documents en tout lieu où vous avez accès à Internet ;
- travailler en mode hors connexion. Vos modifications seront automatiquement synchronisées dès que vous vous reconnecterez.

Lorsque vous vous connectez à Office 365, vous disposez d'un accès rapide aux services suivants :

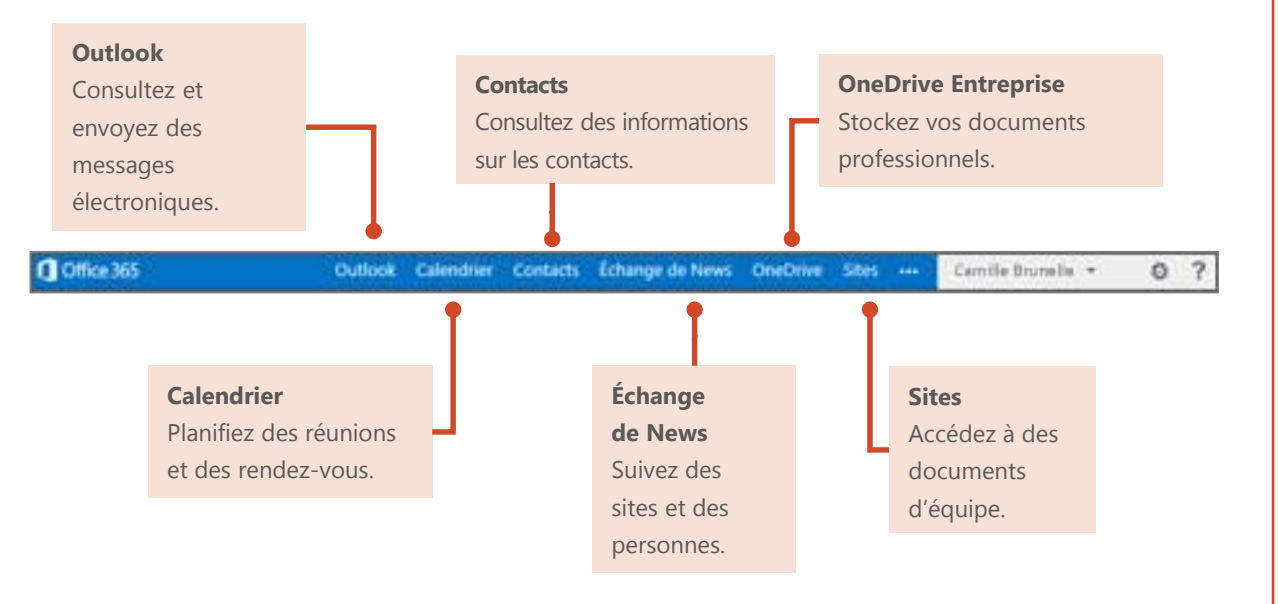

## Connexion à Office 365

- À partir de votre navigateur web, accédez à l'adresse <u>https://login.microsoftonline.com.</u>
- Entrez votre compte professionnel et votre mot de passe, puis cliquez sur Se connecter. Par exemple :

p.lacroix@contoso.com

ou

p.lacroix@contoso.onmicrosoft.com

# Connectez-vous avec votre compte professionnel camille.brunelle@adventureworks.com Maintenir la connexion Se connecter Votre compte n'est pas accessible ?

## Prise en main d'Office 365

Lors de vos premières connexions, Office 365 vous propose des liens vers tous les outils et les informations dont vous avez besoin pour devenir opérationnel.

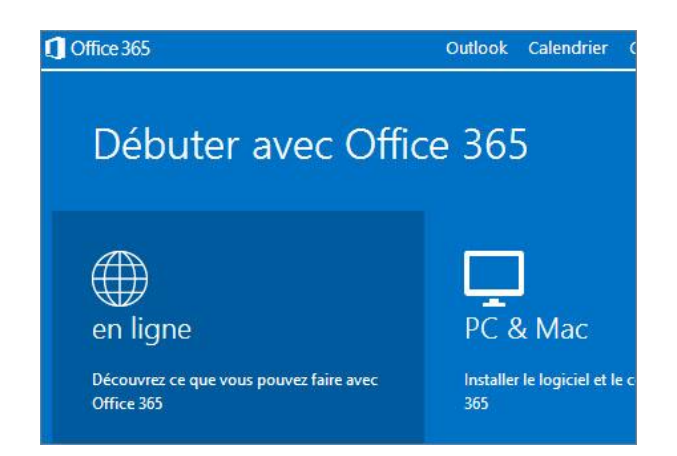

## Installation de la version de bureau d'Office 2013 à partir d'Office 365

Si la version de bureau d'Office 2013 n'est pas encore installée sur votre ordinateur, vous pouvez l'installer en un clin d'œil à partir de la page d'accueil d'Office 365.

#### 1. Choisissez PC & Mac.

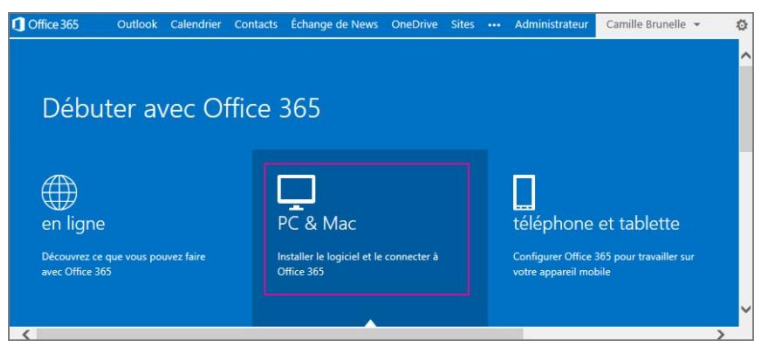

#### 2. Cliquez sur installer.

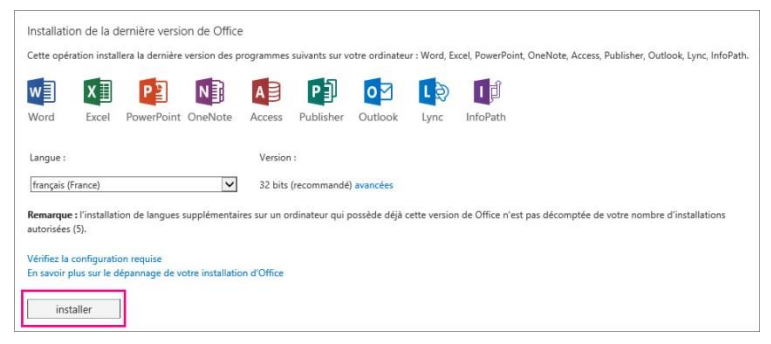

3. Cliquez sur Exécuter, puis suivez le reste des instructions d'installation.

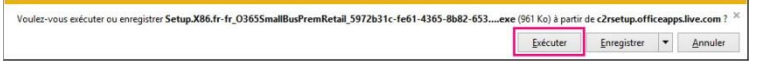

Pour plus d'informations, voir <u>Installer Office sur votre PC ou Mac avec Office 365 pour</u> <u>les entreprises</u> (<u>http://go.microsoft.com/fwlink/?LinkId=272460</u>). **Microsoft** 

## Nouveautés du ruban PowerPoint 2013

Certains onglets contextuels s'affichent uniquement lorsque vous en avez besoin. Par exemple, lorsque vous insérez ou sélectionnez un fichier audio, les onglets **Outils audio > Format** et **Lecture** s'affichent. Vous disposez à présent d'options spécifiques aux fichiers audio. D'autres onglets contextuels s'affichent lorsque vous manipulez des vidéos, des graphiques ou des images.

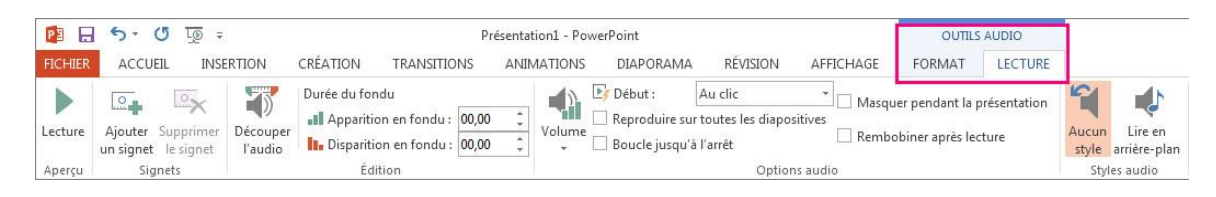

Vous pouvez appliquer des modifications à l'ensemble du thème de votre présentation et les afficher sous l'onglet **Création**. Par ailleurs, vous pouvez contrôler avec plus de précision le modèle de couleurs dans le groupe **Variantes**.

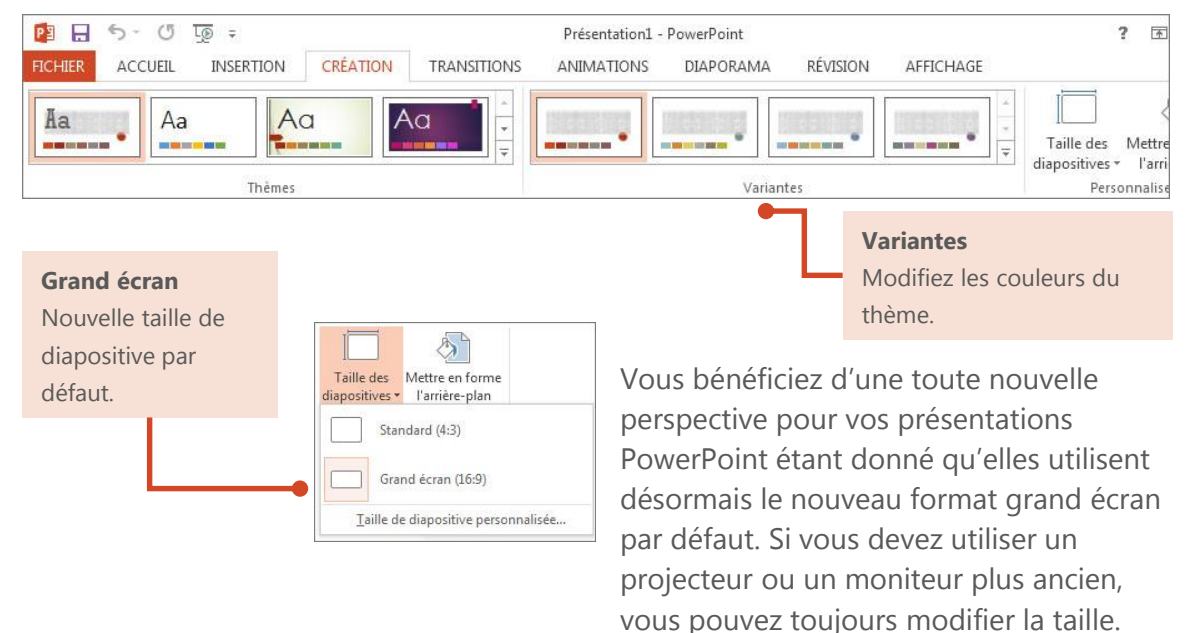

# Fonctionnalités utiles dans PowerPoint 2013

La liste ci-dessous vous permet de retrouver certains des commandes et outils les plus utilisés dans PowerPoint 2013.

| Tâche                                                                                                    | Dans PowerPoint 2007                                               | Dans PowerPoint 2013                                                                                                    |
|----------------------------------------------------------------------------------------------------|--------------------------------------------------------------------|----------------------------------------------------------------------------------------------------|
| Créer, ouvrir, enregistrer,<br>imprimer, exporter,<br>convertir ou protéger<br>des présentations                                                                                                    | Cliquez sur le bouton <b>Office</b> , puis sur l'option souhaitée. | Sélectionnez <b>Fichier</b> puis l'option souhaitée.                                                                                                    |
| Ajouter des diapositives,<br>appliquer une mise en<br>page, modifier les<br>polices, aligner des<br>formes ou appliquer<br>des styles rapides                                                                      | Cliquez<br>sur<br>Accueil.                                         | Sélectionnez<br>Accueil.                                                                                                    |
| Insérer des tableaux, des<br>images, des formes, des<br>graphiques SmartArt,<br>des graphiques, des<br>commentaires, des en-<br>têtes et pieds de page,<br>des objets WordArt et<br>des fichiers vidéo ou<br>audio | Cliquez sur<br>Insertion.                                          | Sélectionnez<br>Insertion.<br>Dispositives Tablesus Marges Marges Mar |
| Appliquer un thème,<br>en changer la couleur,<br>modifier la taille des<br>diapositives ou modifier<br>l'arrière-plan d'une<br>diapositive                                                                         | Cliquez sur<br>Création.                                           | Sélectionnez<br>Création.                                                                                                    |
| Définir ou ajuster<br>le minutage d'une<br>transition                                                                                                    | Cliquez sur<br>Animations.                                         | Sélectionnez<br>Transitions.                                                                                                    |

# Fonctionnalités utiles dans PowerPoint 2013 (suite)

La liste ci-dessous vous permet de retrouver certains des commandes et outils les plus utilisés dans PowerPoint 2013.

| Tâche                                                                                                    | Dans PowerPoint 2007                                                                                                    | Dans PowerPoint 2013                                                                                                    |  |  |  |
|----------------------------------------------------------------------------------------------------|----------------------------------------------------------------------------------------------------|----------------------------------------------------------------------------------------------------|--|--|--|
| Définir ou ajuster<br>le minutage d'une<br>animation                                                                                                    | Cliquez sur<br>Accueit Insettion Création Animations Diaporama Révision Affichage Format<br>Animations.                                                                                                    | Sélectionnez<br>Animations.<br>Sélectionnez<br>Animations.<br>Accure Apparaître Fondu Entrée brus Flottant ent Fractionner Balayer d'éffet<br>Apercu Animations.                                                                                                    |  |  |  |
| Démarrer un<br>diaporama, configurer<br>un diaporama, spécifier<br>les moniteurs à utiliser<br>avec le mode<br>Présentateur                                                                                                   | Cliquez sur<br>Diaporama.                                                                                                    | Sélectionnez<br>Diaporama.                                                                                                    |  |  |  |
| Vérifier l'orthographe,<br>entrer des<br>commentaires et les<br>passer en revue ou<br>comparer des<br>présentations                                                                                                    | Cliquez sur<br>Réviser.<br>Cliquez sur<br>Vérification<br>Création<br>Accuell<br>Insettion<br>Création<br>Animations<br>Diaporama<br>Révision<br>Diaporama<br>Révision<br>Affichage<br>Conversion<br>Animations<br>Diaporama<br>Révision<br>Affichage<br>Conversion<br>Affichage<br>Conversion<br>Affichage<br>Conversion<br>Affichage<br>Conversion<br>Affichage<br>Conversion<br>Affichage<br>Conversion<br>Affichage<br>Conversion<br>Affichage<br>Conversion<br>Affichage<br>Conversion<br>Affichage<br>Conversion<br>Affichage<br>Conversion<br>Conversion<br>Affichage<br>Conversion<br>Conversion | Sélectionnez<br>Révision.<br>Sélectionnez<br>Netrision.<br>Révision.<br>Révi |  |  |  |
| Modifier les affichages,<br>modifier un masque<br>des diapositives,<br>afficher les grilles, les<br>repères et les règles,<br>effectuer un zoom<br>avant, basculer entre<br>les fenêtres PowerPoint<br>et utiliser les macros | Cliquez sur<br>Affichage.<br>Cliquez sur<br>Cliquez sur<br>Clique sur<br>Clique sur<br>Clique                           | Sélectionnez<br>Affichage: des présentations<br>Marge des présentations<br>Marge des présentations<br>Marge des Margue du Margue du Ma                                                                                                    |  |  |  |

## Création et enregistrement des présentations

Que vous commenciez à partir de votre application de bureau PowerPoint ou d'Office 365, vous pouvez créer une présentation et la placer dans votre espace OneDrive Entreprise ou votre bibliothèque de documents SharePoint.

## Créer une présentation dans PowerPoint 2013

PowerPoint 2013 propose des modèles que vous pouvez utiliser pour créer des présentations, ou vous pouvez tout aussi bien commencer à partir d'une présentation vide. Pour plus d'informations, voir le <u>Guide de</u> <u>démarrage rapide de PowerPoint 2013</u> (http://go.microsoft.com/fwlink/?LinkId =272047).

| \$  | Nouveau                              |                                   |                           |
|-----|--------------------------------------|-----------------------------------|---------------------------|
|     |                                      |                                   |                           |
|     | Rechercher des modèles et thèmes e   | n ligne                           | ٩                         |
|     | Recherches suggérées : Albums photos | Professionnel Calendriers Graphic | ques et diagrammes Nature |
| ous |                                      |                                   |                           |
|     |                                      | Voir la (→                        | Organique                 |
|     |                                      | démo                              |                           |
|     | Nouvelle présentation                | Bienvenue dans PowerPoint #       | Organique                 |
|     |                                      |                                   | -                         |
|     | •                                    | \$\$\$\$\$                        |                           |
|     | lon                                  | XXXXXXXX                          | Facette                   |
|     |                                      | INTÉGRAL                          |                           |
|     | lon                                  | Intégral                          | Facette                   |

## Enregistrer dans OneDrive Entreprise

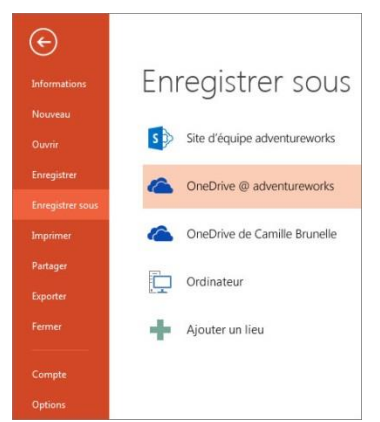

OneDrive Entreprise est votre espace de stockage de fichiers en ligne. Les présentations enregistrées ici sont privées tant que vous ne les avez pas partagées avec d'autres personnes. De plus, vous pouvez accéder à celles-ci en tout lieu et sur tout appareil, ou presque.

## Enregistrer dans une bibliothèque de documents SharePoint

Par défaut, les sites SharePoint incluent une bibliothèque de documents. Vous pouvez enregistrer une présentation dans cet emplacement. Toute personne ayant accès à ce site peut la consulter et collaborer avec vous sur celle-ci et sur d'autres documents Office.

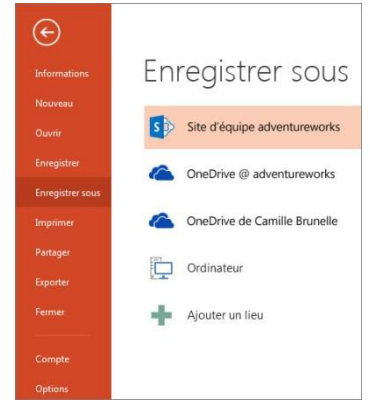

## Créer une présentation dans Office 365

Vous n'avez pas besoin de l'application de bureau PowerPoint pour créer une présentation. Si vous avez OneDrive Entreprise ou une bibliothèque de documents SharePoint, vous pouvez créer une présentation à partir de là. PowerPoint Online vous permet d'effectuer des tâches de base et enregistre automatiquement votre présentation dans cet emplacement.

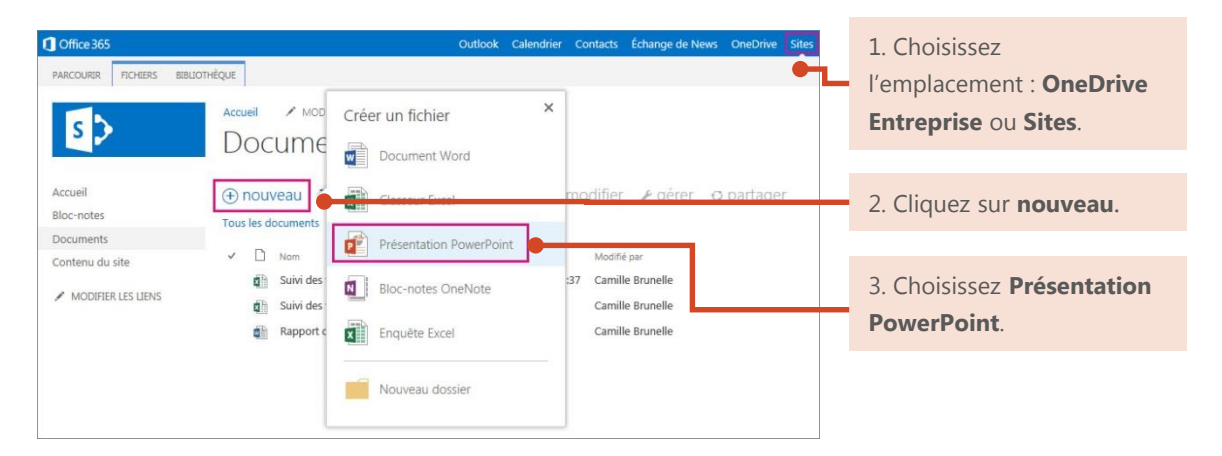

## Ouverture et suppression de présentations

Vous remarquez quelques différences quand vous ouvrez PowerPoint 2013 pour la première fois. Vous avez le choix entre : la liste des modèles disponibles, vos présentations récentes avec leur emplacement ou l'option **Ouvrir d'autres Présentations** pour accéder à votre espace OneDrive Entreprise et aux bibliothèques de documents d'un site d'équipe.

| Recherches suggérées : Albums photos | Professionnel Calendriers |
|--------------------------------------|---------------------------|
|                                      |                           |
| · · ·                                | Voir la<br>démo           |
| Nouvelle présentation                | Bienvenue dans PowerPoint |
| TYPE DE BOIS                         | SAVON                     |
|                                      | Nouvelle présentation     |

Calendriers Graphiqu

「「「

->

## Ouvrir une présentation dans PowerPoint 2013

Choisissez l'emplacement de votre présentation, puis ouvrez-la.

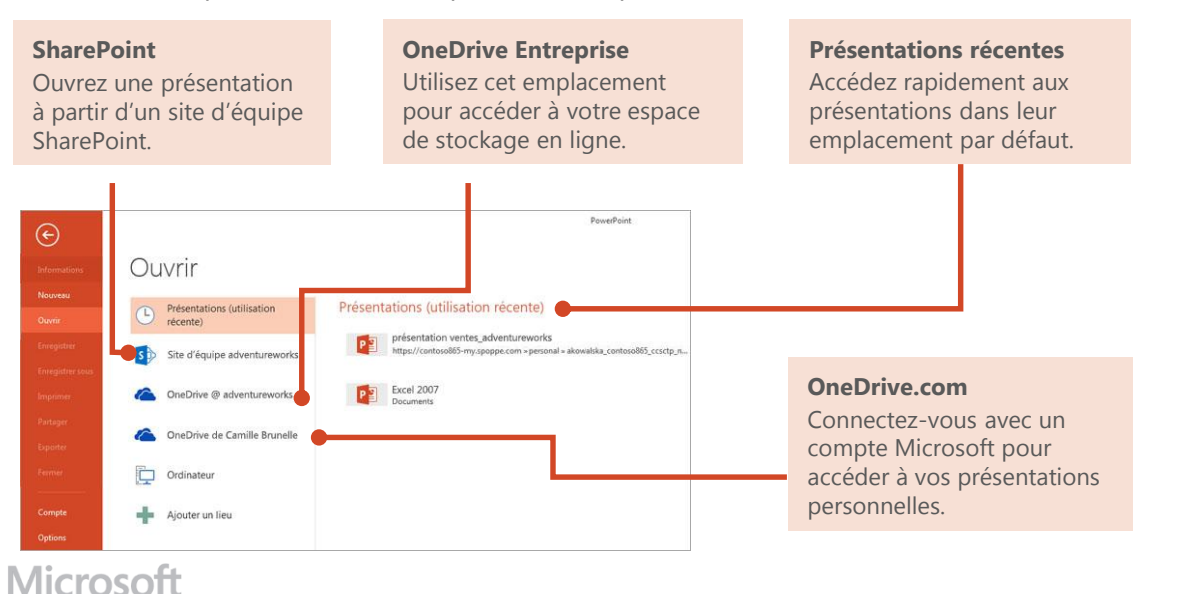

## Ouvrir une présentation dans Office 365

Ouvrez rapidement une présentation à partir de OneDrive Entreprise ou d'un site d'équipe SharePoint.

| Office 365                                                | Outlook Calendri                                                                                                    | er Contacts Echange d  | e News Or                | eOrive Sites Taches |
|-----------------------------------------------------------|----------------------------------------------------------------------------------------------------|------------------------|--------------------------|---------------------|
| rechercher dans OneDrive 👻 🔎                              | OneDrive @ adventureworks<br>Documents                                                                                                   |                        |                          |                     |
| Documents suivis<br>Partagés avec moi<br>Dossiers du site | <ul> <li>         • nouveau ₹ télécharger ☎ synchroniser ➤ modil     </li> <li>         Tous ··· Rechercher un fichier ₽     </li> </ul> | ier ⊮ gérer o          | partager                 |                     |
| Documents récents                                         | Nom     Partagé avec tout le monde                                                                                                    | Modifié<br>••• 13 mars | Partag<br>5 <sup>8</sup> | e Modifé par        |
| Désolé Nous n'avons trouvé<br>sucun document récemment    | 📀 👰 présentation ventes_adventureworks                                                                                                   | Il y a 3 heures        | 55                       | Camille Brunelle    |
| itilisé pour vous-                                        | all rapport état ventes_ad ureworks_Camille Brunelle                                                                                     | 26 mars                | 55                       | Camille Brunelle    |
|                                                           |                                                                                                    | Hier à 16:41           | в                        | 🖂 Camille Brunelle  |
| UTILISER OFFICE À LA DEMANDE                              | état ventes_adventurewerks_juillet200/-juin2008_Camille Brunelle B                                                                       |                        |                          |                     |
| uttuser office à la demande                               | etat ventes_adventurew rks_juiliet2007-juin2008_Camille Brunelle 🕸<br>objectifs ventes équipe_dventureworks                              | 26 mars                | 55                       | Camille Brunelle    |

#### PowerPoint 2013

Sélectionnez une présentation, puis cliquez sur **modifier** pour l'ouvrir dans PowerPoint 2013.

#### **PowerPoint Online**

Cliquez sur le nom de la présentation pour l'ouvrir automatiquement et apporter des modifications de base dans PowerPoint Online.

## Supprimer une présentation dans Office 365

Il est aussi simple de supprimer une présentation dans OneDrive Entreprise que dans SharePoint.

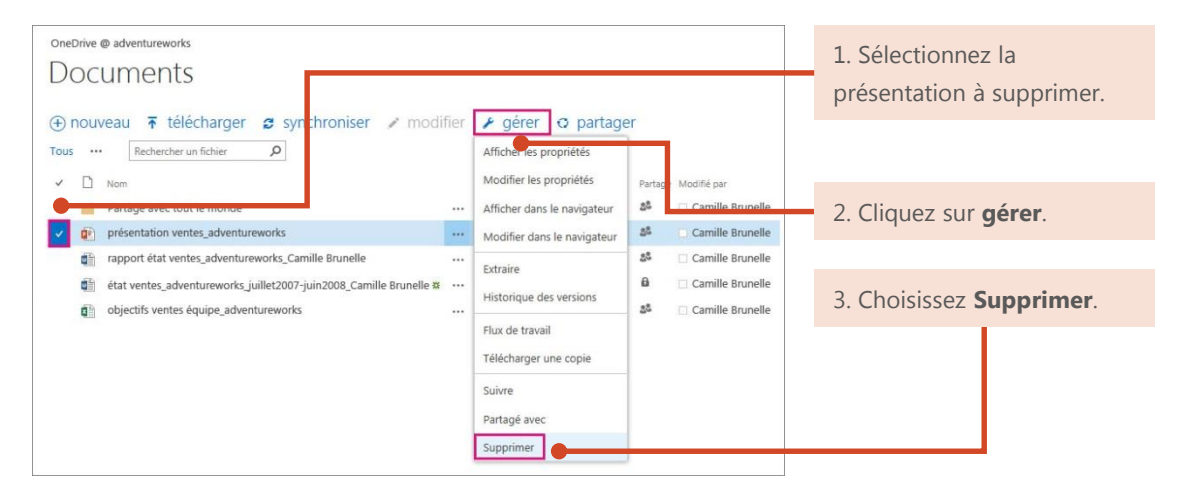

## Travail en mode hors connexion avec **PowerPoint**

Vous devez travailler sans connexion Internet? Vous pouvez synchroniser des documents ou des dossiers entiers sur votre ordinateur avant de partir en déplacement. Vos modifications sont synchronisées automatiquement lorsque vous vous reconnectez.

## Synchroniser une bibliothèque

Vous pouvez synchroniser la bibliothèque entière de votre espace OneDrive Entreprise et de votre site d'équipe SharePoint.

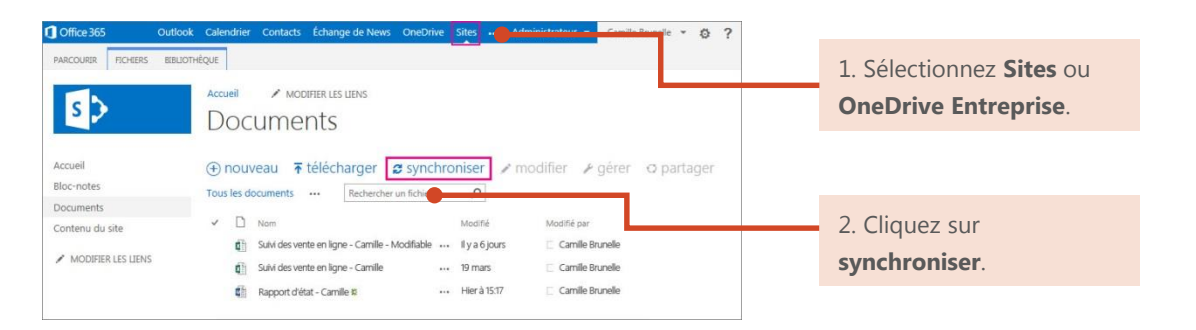

### Synchroniser un document ou un dossier

Vous pouvez choisir de synchroniser uniquement les présentations ou les dossiers sur lesquels vous travaillez.

|                    | 1 Office 365                                                                 | Outlook Calendrier Contacts Échange de News OneDrive                                                                     | Sites ••• Administrateur                                 | - Camille Brunelle - 🙋 ?              |
|--------------------|------------------------------------------------------------------------------|----------------------------------------------------------------------------------------------------|----------------------------------------------------------|---------------------------------------|
| 1. Sélectionnez    | PARCOURIR FICHIERS BIBLIOTHÈQUE                                              |                                                                                                    |                                                          |                                       |
| Sites ou OneDrive  |                                                                              | Drive () adventureworks                                                                                                  |                                                          |                                       |
| Entreprise.        | Mes documents                                                                | ocuments                                                                                                    |                                                          |                                       |
|                    | Partagés avec moi                                                            | nouveau 🛪 télécharger 🕫 synchroniser 🖌 modi                                                                              | fier 🖌 gérer 🔿 pa                                        | rtager                                |
| 2. Sélectionnez un | Dossiers du site Tou                                                         | S                                                                                                    |                                                          |                                       |
| document ou un     | Documents récents                                                            | Nom     Pritagé avec tout le monde                                                                                       | ···· 13 mars                                             | State Camille Brunelle                |
| dossier.           | Désolé Nous n'avons trouvé<br>aucun document récemment<br>utilisé pour vous. | 😰 présentation ventes_adventureworks                                                                                     | ••• 19 mars                                              | Camille Brunelle                      |
|                    | UTILISER OFFICE À LA DEMANDE                                                 | r pport état ventes_adventureworks_Camille Brunelle     é at ventes_adventureworks_juillet2007-juin2008_Camille Brunelle | <ul> <li>… Il y a 2 heures</li> <li>… 19 mars</li> </ul> | Camille Brunelle     Camille Brunelle |
| 2 Cliquez cur      | •                                                                            | cojectifs ventes équipe_adventureworks                                                                                   | Il y a environ une her                                   | ure 👌 📄 Camille Brunelle              |
| synchroniser       |                                                                              |                                                                                                    |                                                          |                                       |
| Synchroniser.      |                                                                              |                                                                                                    |                                                          |                                       |

## Comment fonctionne la synchronisation ?

La première fois que vous procédez à une synchronisation, le téléchargement de vos documents sur votre ordinateur de bureau ou un autre appareil prend un peu plus de temps. À présent, vous pouvez travailler en mode hors connexion sans perdre vos modifications ou passer d'une copie à une autre.

Chaque fois que vous apportez une modification, celle-ci est téléchargée automatiquement. Après avoir synchronisé OneDrive Entreprise ou un site d'équipe SharePoint, un dossier correspondant contenant les documents que vous avez synchronisés est créé dans le dossier Favoris de votre appareil.

| nouveau ∓télécharger ∉synchroniser ≠modifi<br>us … Rechercher un fichier ₽ | er ⊮gérer ⊙partager                                                                                                    | <b>OneDrive Entreprise</b><br>Contient la liste des |
|----------------------------------------------------------------------------|----------------------------------------------------------------------------------------------------|-----------------------------------------------------|
| Nom Partagé avec tout le monde présentation ventes adventureworks          | Modifié Partage Modifié par<br>13 mars & Camille Brunelle<br>Il v.a.4 jours & Camille Brunelle                                      | bibliothèque OneDrive<br>Entreprise.                |
|                                                                            | Il y a 6 jours     a     Camille Brunelle        19 mars     a     Camille Brunelle        19 wa 6 jours     a     Camille Brunelle |                                                     |

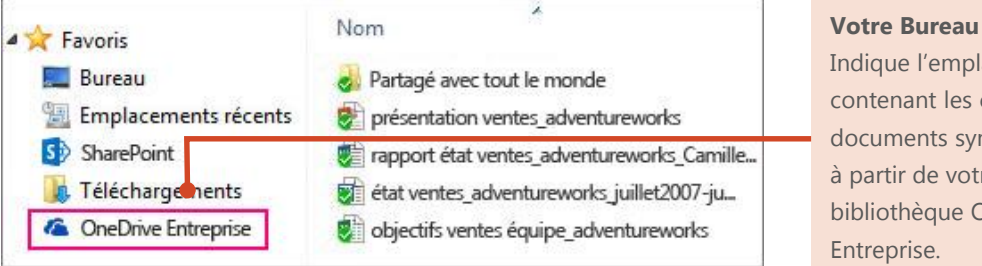

#### Indique l'emplacement contenant les copies des documents synchronisés à partir de votre bibliothèque OneDrive

## Collaboration Partager des présentations

Quel que soit l'emplacement où est stocké votre présentation, vous pouvez la partager avec d'autres personnes, qu'elles fassent partie de votre organisation ou non. Lorsque vous partagez une présentation, les personnes ayant besoin de la consulter ou la modifier reçoivent un message électronique comprenant un lien vers la présentation. D'un simple clic, les réviseurs peuvent l'ouvrir en tout lieu et sur n'importe quel appareil, ou presque.

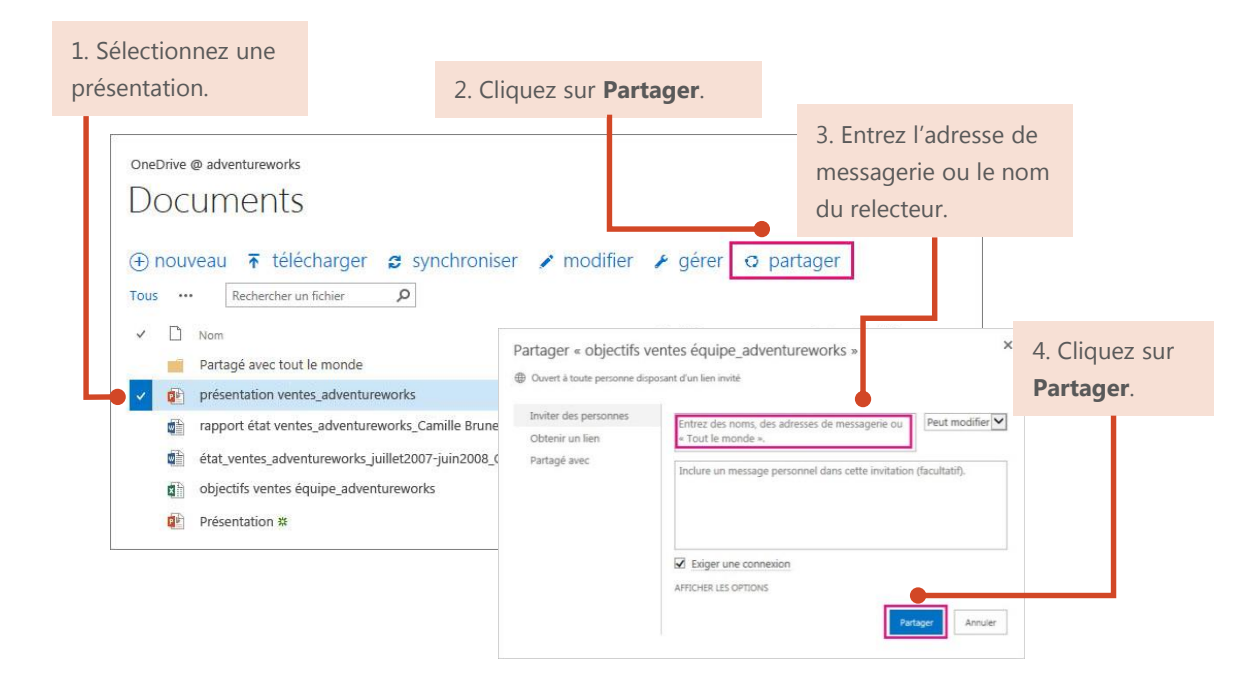

## **PowerPoint Online**

Un de vos collègues n'a pas PowerPoint sur son ordinateur ? Utilise-t-il un Mac ? Aucun problème. Grâce à PowerPoint Online, vous pouvez apporter des modifications de base dans la même présentation en même temps.

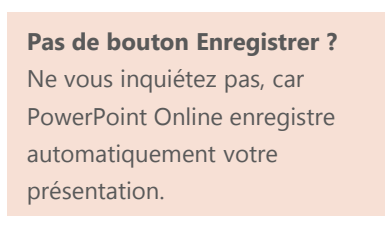

**Besoin d'autres options ?** Ouvrez votre présentation dans PowerPoint 2013 pour accéder à des options avancées, telles que des transitions supplémentaires, d'autres animations et le mode Présentateur.

**Partage** Travaillez simultanément sur la même présentation avec d'autres personnes.

| PEP           | PowerPoin      | t Online       | Camille Brunelle        |                       | présentation ver     | ntes_adventureworks                                       |                                                                                   | Partager       | Camille Brunelle ?        |
|---------------|----------------|----------------|-------------------------|-----------------------|----------------------|-----------------------------------------------------------|-----------------------------------------------------------------------------------|----------------|---------------------------|
| FICHIE        | R ACCUE        | L INSER        | TION CONCEPTIO          | ON TRANSITIONS        | ANIMATIONS AFFICHAGE | Dites-nous ce que vous voulez fain 🎐                      | OUVRIR DANS POWERPOINT                                                            | 2 autres       | personnes sont connectées |
| <b>5</b><br>2 | Coller 🧹       | X<br>Supprimer | Nouvelle<br>diapositive | +<br>G I <u>S A</u> + | • 日日在在<br>日日日和       | 国口OQ☆ ↓<br>△日印 \ \ \ Réorganiser St<br>中 ⊕ ⇔ ⇔ ☆ ☆ ⇔ rapi | A Remplissage de la form<br>Contour de la forme +<br>ides - Contour de la forme + | e •<br>Pandora |                           |
| Annuler       | Presse-papiers | Supprimer      | Diapositives            | Police                | Paragraphe           | Dessin                                                    |                                                                                   | Paramètre:     | s /                       |

PowerPoint Online affiche les personnes qui apportent des modifications ainsi ces dernières.

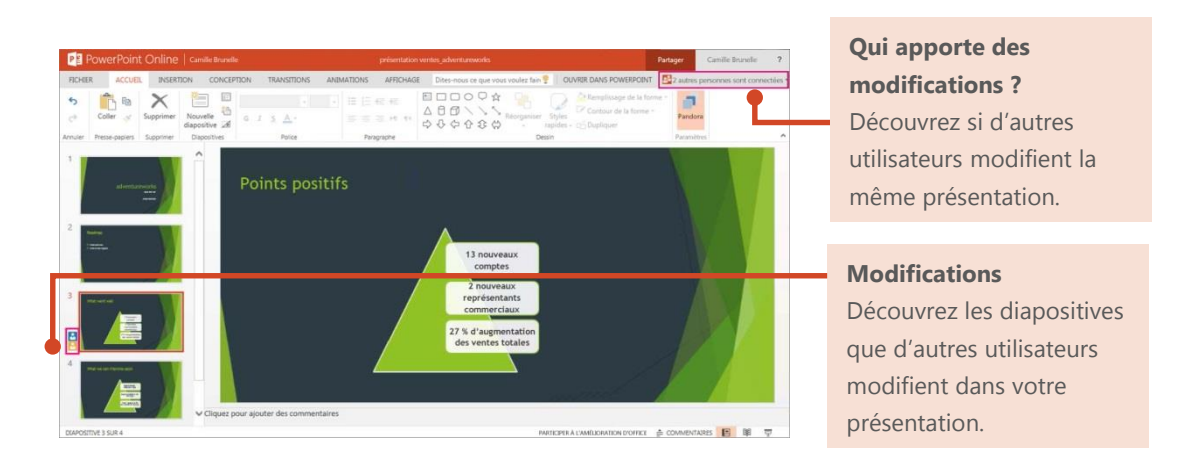

# Travail sur des appareils mobiles

Que vous utilisiez un téléphone Windows Phone, un appareil Android, un iPhone, une tablette ou un iPad, vous pouvez consulter et modifier une présentation stockée sur un site SharePoint ou un espace OneDrive Entreprise.

Avec votre abonnement Office 365 pour les entreprises, il vous suffit d'installer l'application Office Mobile pour accéder à votre présentation. À présent, vous pouvez afficher les modifications de dernière minute apportées à une présentation directement sur votre téléphone ou tablette.

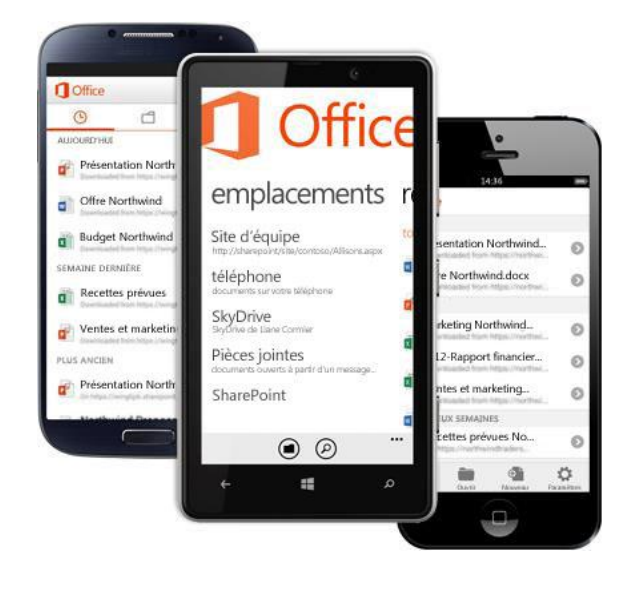

## Configurer votre appareil

Sur un appareil mobile, il vous suffit d'installer les applications et d'ajouter votre compte Office 365 sur votre appareil. Recherchez et installez l'application appropriée dans le magasin d'applications de votre appareil. Pour obtenir des instructions détaillées, voir :

- Utiliser Office 365 sur les appareils mobiles (http://go.microsoft.com/fwlink/?LinkId=396709)
- <u>Configurer Office 365 sur votre Windows Phone</u> (http://go.microsoft.com/fwlink/?LinkId=396654)
- <u>Configurer Office 365 sur votre iPhone ou iPad</u> (<u>http://go.microsoft.com/fwlink/?LinkId=396655</u>)</u>
- <u>Configurer Office 365 sur votre téléphone Android</u> (<u>http://go.microsoft.com/fwlink/?LinkId=396656</u>)

Microsoft

## Informations complémentaires

Pour accéder à d'autres guides de démarrage rapide et des vidéos de procédure, voir l'<u>Espace</u> <u>formations Office 365 (http://go.microsoft.com/fwlink/?LinkId=392570</u>).